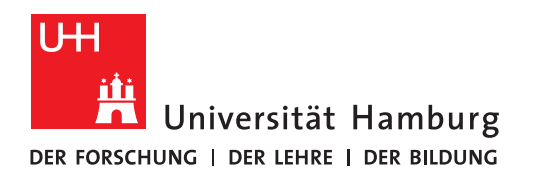

# **OneNote Notizbuch sichern - MacOS**

REGIONALESAus dem Office Bereich: StudiumUniHamburgRECHENZENTRUMIn den Office Bereich: Universität Hamburg

#### Voraussetzungen:

- OneNote als Programm auf einem MacBook
- Ein"<u>...@studiumunihamburgde.onmicrosoft.com</u>" Office 365 Konto (Konto für den alten Office 365 Bereich)
   Ein "...@studium.uni-hamburg.de" Office 365 Konto
  - (Konto für den neuen Office 365 Bereich)

### 1.

Öffnen Sie in Ihren Web-Browser ein **privates Fenster** und geben Sie folgenden Link ein oder klicken Sie auf diesen Link:

https://portal.office.com/

# 2.

Geben Sie Ihren Benutzernamen "vorname.nachname@studium.uni-hamburg.de" für den aktuellen Office 365 Bereich ein und klicken Sie auf weiter.

| Microsoft                                                           |
|---------------------------------------------------------------------|
| Anmelden                                                            |
| orname.nachname <mark>@studium.uni-hamburg.de</mark> <sup>¶</sup> ~ |
| Kein Konto? Erstellen Sie jetzt eins!                               |
| Sie können nicht auf Ihr Konto zugreifen?                           |
| Anmeldeoptionen                                                     |
| Weiter                                                              |

## 3.

Klicken in der linken Leiste auf OneNote (Punkt 1) und erstellen ein neues Notizbuch.

Dazu klicken Sie auf "+ Neues Notizbuch" (Punkt 2), geben einen Namen für das Notizbuch (Punkt 3) ein und erstellen das Notizbuch mit einem klick auf "Erstellen" (Punkt4).

|          |                    |            |                       | a office.com    |                 | Ċ                       | • • • +                            |
|----------|--------------------|------------|-----------------------|-----------------|-----------------|-------------------------|------------------------------------|
|          | OneNote            | 🔎 Suchen   |                       |                 |                 | \$                      | Yorname Nachname ( VN              |
| â        | 2 + Neues Notizbuo | h          |                       |                 |                 | Neue Notizhücher werder | n hier gespeichert: 🗨 OpeDrive     |
| ÷        |                    |            |                       |                 |                 |                         | inter gesperatera 🥌 oneonre        |
| w        | Zuletzt verwendet  | Angeheftet | Meine Notizbücher     | Mit mir geteilt | Kursnotizbücher | Entdecken               |                                    |
| 1        |                    |            |                       |                 |                 |                         |                                    |
| ×        |                    |            |                       |                 |                 |                         |                                    |
| •        |                    |            | Neues Notizl          | buch            | ×               |                         |                                    |
| •        |                    |            |                       |                 |                 |                         |                                    |
|          |                    |            | Sicherung eines Notiz | bucnesj         |                 | ente                    |                                    |
|          |                    |            |                       |                 |                 | Sie ein<br>nd zu        |                                    |
| <b>u</b> |                    |            |                       |                 | Erstellen       |                         | 7. 0. Discusted                    |
| rf:      |                    |            |                       |                 |                 |                         | Zu OneDrive wechseln $\rightarrow$ |

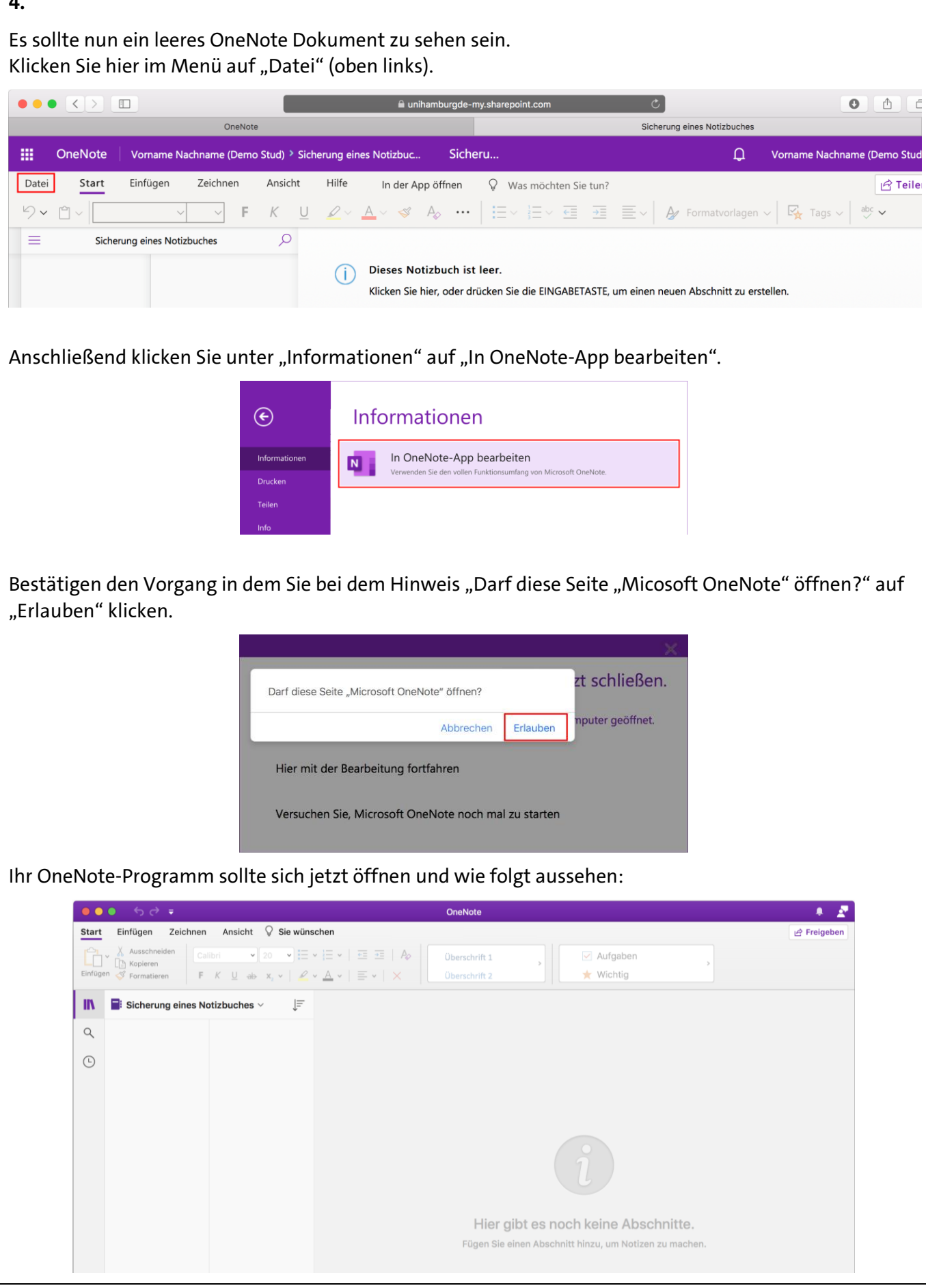

Schließen Sie zunächst Ihren Web-Browser und öffnen anschließend wieder ein **neues privates Fenster** und geben Sie folgenden Link ein oder klicken Sie auf diesen Link:

### https://portal.office.com/

# 7.

Geben Sie Ihren Benutzernamen "vorname.nachname@studiumunihamburgde.onmicrosoft.com" für den alten Office 365 Bereich ein und klicken Sie auf weiter.

| Microsoft                                                        | Microsoft                    |
|------------------------------------------------------------------|------------------------------|
| Anmelden                                                         | Anmelden                     |
| Ime <mark>@studiumunihamburgde.onmicrosoft.com</mark> <b>१</b> ~ | me <mark>@studiumunih</mark> |
| Kein Konto? Erstellen Sie jetzt eins!                            | Kein Konto? Erstelle         |
| Sie können nicht auf Ihr Konto zugreifen?                        | Sie können nicht au          |
| Anmeldeoptionen                                                  | Anmeldeoptionen              |
| Weiter                                                           |                              |

# 8.

Klicken in der linken Leiste auf OneNote (Punkt 1) und öffnen das zu sichernde Notizbuch.

Dazu klicken Sie auf "Meine Notizbücher" (Punkt 2) wählen das zu sichernde Notizbuch (Punkt 3) aus.

|                 |                                             |                                                  | office.com        |                | C                      |                      |                              |
|-----------------|---------------------------------------------|--------------------------------------------------|-------------------|----------------|------------------------|----------------------|------------------------------|
| ш <sup>UH</sup> | OneNote                                     | 🔎 Suchen                                         |                   |                | đ                      | ₿?                   |                              |
| â               | + Neues Notizbuch                           |                                                  |                   |                | Neue Notizbücher werde | en hier gespeichert: | <ul> <li>OneDrive</li> </ul> |
| ⊕               | Zuletzt verwendet An                        | geheftet Meine Notizbücher                       | Mit mir geteilt K | ürsnotizbücher | Entdecken              |                      | =~                           |
|                 | 3 Mein zu sicherndes<br>studiumunihamburgde | Notizbuch<br>e-my.sharepoint.com » » Notizbücher | 29. Apr.          |                |                        |                      |                              |
| •               |                                             |                                                  |                   |                |                        |                      |                              |
| 0               |                                             |                                                  |                   |                |                        |                      |                              |
| <u> </u>        |                                             |                                                  |                   |                |                        |                      |                              |
|                 |                                             |                                                  |                   |                |                        |                      |                              |

Es sollte nun das zu sichernde OneNote Dokument zu sehen sein. Klicken Sie hier im Menü auf "Datei" (oben links).

|         |                             |                        |                              | 🗎 studiumunihamburgde-my.sharepoint.com                                                                                          | Ċ                                                                                                    | 0 1 7                 |       |             |
|---------|-----------------------------|------------------------|------------------------------|----------------------------------------------------------------------------------------------------|----------------------------------------------------------------------------------------------------|-----------------------|-------|-------------|
|         |                             |                        | OneNote                      |                                                                                                    | Mein zu sicherndes Notizbuch                                                                            | +                     |       |             |
|         |                             | Datai Start Field      | RNAME_STUD NACHNAME_STUD > N | Mein zu sicherndes N Mein zu                                                                                                    | L VORNAME_ST                                                                                            | UD NACHNAME_STUD      |       |             |
|         |                             |                        | t $\sim 20$ F K U            | Was mochten Sie tu                                                                                                    |                                                                                                    |                       |       |             |
|         |                             | Mein zu siche          | erndes Notizbuch             |                                                                                                    |                                                                                                    | 5                     |       |             |
|         |                             | Abschnitt - 1          | Seite 1                      | Seite 3                                                                                                    |                                                                                                    |                       |       |             |
|         |                             | Abschnitt - 2          | Seite 2                      | Wittwoch, 2. September 2020 10:50                                                                                                |                                                                                                    |                       |       |             |
|         |                             | Abschnitt - 3          | Seite 3                      | Lorem ipsum dolor sit amet, consectetur adipisici elit, sed eius<br>magna aliqua. Ut enim ad minim veniam, quis nostrud exercita | mod tempor incidunt ut labore et dolore<br>Ition ullamco laboris nisi ut aliquid ex ea                  |                       |       |             |
|         |                             | Abschnitt - X          | Seite X                      | commodi consequat. Quis aute iure reprehenderit in voluptate<br>Excepteur sint obcaecat cupiditat non proident, sunt in culpa q  | e velit esse cillum dolore eu fugiat nulla pariatur.<br>jui officia deserunt mollit anim id est laborum |                       |       |             |
|         |                             |                        |                              |                                                                                                    |                                                                                                    |                       |       |             |
|         |                             |                        |                              |                                                                                                    |                                                                                                    |                       |       |             |
|         |                             |                        |                              |                                                                                                    |                                                                                                    |                       |       |             |
|         |                             |                        |                              |                                                                                                    |                                                                                                    |                       |       |             |
| A       | - l- l: - 0 J               |                        |                              |                                                                                                    | • • • • • • • • • • • • • • • • • • •                                                                   | 4                     |       |             |
| Anso    | chilelsend                  | Klicken Sie            | unter "Informa               | ationen" auf "In OneNo                                                                                                    | te-App bearbeiten                                                                                       | •                     |       |             |
|         |                             |                        |                              |                                                                                                    |                                                                                                    |                       |       |             |
|         |                             |                        | E                            | Informationen                                                                                                    |                                                                                                    |                       |       |             |
|         |                             |                        | Informationen                | In OneNote-App hearbeiten                                                                                                    |                                                                                                    |                       |       |             |
|         |                             |                        | Drucken                      | Verwenden Sie den vollen Funktionsumfang von Microso                                                                             | oft OneNote.                                                                                            |                       |       |             |
|         |                             |                        | Teilen                       |                                                                                                    |                                                                                                    |                       |       |             |
|         |                             |                        | Info                         |                                                                                                    |                                                                                                    |                       |       |             |
|         |                             |                        |                              |                                                                                                    |                                                                                                    |                       |       |             |
| Port    | tigon dou                   | n Vorgong i            | n dam Cia hai                | dom Hinwoic Dorf dioc                                                                                                    | a Saita Micacoft C                                                                                      | )noNoto" č            | ffnon | 2" auf      |
| Desi    | latigen dei                 | n vorgang n            | n dem sie bei o              | uem hinweis "Dan dies                                                                                                    | e seite "Micosoft C                                                                                     | menote d              | nnen  | e aui       |
| "Erlä   | auben" kiid                 | cken.                  |                              |                                                                                                    |                                                                                                    |                       |       |             |
|         |                             |                        |                              |                                                                                                    | ×                                                                                                    |                       |       |             |
|         |                             |                        | ·                            |                                                                                                    | tt schligßon                                                                                            |                       |       |             |
|         |                             |                        | Darf diese Se                | eite "Microsoft OneNote" öffnen?                                                                                                 | zt schneben.                                                                                            |                       |       |             |
|         |                             |                        |                              | Abbrechen Erlauben                                                                                                    | nputer geöffnet.                                                                                        |                       |       |             |
|         |                             |                        |                              |                                                                                                    |                                                                                                    |                       |       |             |
|         |                             |                        | Hier mit d                   | er Bearbeitung fortfahren                                                                                                    |                                                                                                    |                       |       |             |
|         |                             |                        | Versuchen                    | Sie Microsoft OneNote noch mal zu starten                                                                                        |                                                                                                    |                       |       |             |
|         |                             |                        | Versuenen                    | i sie, wierosoft offerfote foch marza starten                                                                                    |                                                                                                    |                       |       |             |
|         |                             |                        |                              |                                                                                                    |                                                                                                    |                       |       |             |
| Ihr C   | OneNote-P                   | rogramm s              | ollte sich jetzt             | öffnen und wie folgt au                                                                                                    | ussehen:                                                                                                |                       |       |             |
|         | 6 6 7 =                     |                        |                              | OneNete                                                                                                    |                                                                                                    |                       |       |             |
| Start   | Einfügen 7a                 | ishnan Ansisht         |                              | OlleNote                                                                                                    |                                                                                                    |                       | 0     |             |
| Start   | Einiugen Ze                 | Ansicht                | ¥ Sie wunschen               |                                                                                                    |                                                                                                    |                       | 6     | E Freigeben |
|         | Kopieren                    | Calibri 👻              | 20 • = • = •                 | 🗄 🛅 🗛 Überschrift 1                                                                                                    | > Aufgaben                                                                                              | >                     |       |             |
| Einfüge | <sup>en</sup> ổ Formatieren | <b>F</b> K <u>U</u> ab | x₂ •   <u> </u>              | E 🗸 Überschrift 2                                                                                                    | ★ Wichtig                                                                                               |                       |       |             |
| IN      | 🛃 Mein zu sich              | nerndes Notizbuch      | ~ ↓ <del>=</del> Sei         | ite 3                                                                                                    |                                                                                                    |                       |       |             |
| Q       | Abschnitt - 1               | Seite 1                | Mitty                        | voch, 2. September 2020 10:50                                                                                                    |                                                                                                    |                       |       |             |
|         | Abschnitt - 2               | 2 Seite 2              |                              |                                                                                                    |                                                                                                    |                       |       |             |
| 9       | Abschnitt - 3               | 3 Seite 3              | Lorer                        | n ipsum dolor sit amet, consectetur adipisici e                                                                                  | lit, sed eiusmod tempor incidunt ut la                                                                  | ibore et dolore       | VN    |             |
|         | Absobaitt                   | Coito V                | com                          | modi consequat. Quis aute iure reprehenderit                                                                                     | in voluptate velit esse cillum dolore e                                                                 | u fugiat nulla        |       |             |
|         | Abschnitt - )               | Seite X                | paria<br>labor               | tur. Excepteur sint obcaecat cupiditat non pro<br>rum                                                                            | ident, sunt in culpa qui officia deseru                                                                 | nt mollit anim id est |       | ſ           |
|         |                             |                        |                              |                                                                                                    |                                                                                                    |                       |       |             |
|         |                             |                        |                              |                                                                                                    |                                                                                                    |                       |       |             |
|         |                             |                        |                              |                                                                                                    |                                                                                                    |                       |       |             |

14

٦

1

Wählen Sie den zu sichernden Abschnitt aus, um diesen zu verschieben. Abschließend navigieren Sie oben in der Menüleiste zu "Notizbücher" (Punkt 1), dann zu "Abschnitte" (Punkt 2) und wählen dort "Abschnitt verschieben nach …" (Punk 3) aus.

| Date   | ei Bearbeiten Ansich                    | t Einfügen Forr                       | Notizbücher Extras Fenste                                         | er Hilfe                                                                                 |
|--------|-----------------------------------------|---------------------------------------|-------------------------------------------------------------------|------------------------------------------------------------------------------------------|
| •      | ) <mark>⊝</mark> රඋ <del>=</del>        |                                       | Seiten                                                            | OpoNoto<br>Naven Alegebritt                                                              |
| Start  | Einfügen Zeichnen                       | Ansicht 🔓 Sie w                       | Abschnitte                                                        | Neuer Abschnitt #1<br>Neue Abschnittsgruppe                                              |
| Ĉ      | Ausschneiden                            | libri v 20 v                          | Gelöschte Notizen                                                 | Abschnitt umbenennen<br>Link zu Abschnitt kopieren                                       |
| Einfüg | <sup>len</sup> 🗳 Formatieren 🛛 <b>F</b> | $K \sqcup ab \mathbf{x}_2 \mathbf{v}$ | Verlauf                                                           | Abschnitt verschieben nach                                                               |
| IN     | <b>Hein zu sichernde</b>                | <mark>s Notizbuch</mark> ∽ ↓          |                                                                   | Abschnitt kopieren nach                                                                  |
|        |                                         | · · · · ·                             | Seite 3                                                           | Abschnitt löschen                                                                        |
| Q      | Abschnitt - 1                           | Seite 1                               | Mittwoch, 2. September 2                                          | Kennwortschutz                                                                           |
| (-)    | Abschnitt - 2                           | Seite 2                               |                                                                   |                                                                                          |
| 0      | Abschnitt - 3                           | Seite 3                               | Lorem ipsum dolor sit an<br>magna aliqua. <mark>Ut enim ac</mark> | et, consectetur adipisici elit, sed eiusmoo<br>I minim veniam, quis nostrud exercitatior |
|        | Abschnitt - X                           | Seite X                               | commodi conseguat. Qui<br>pariatur. Excepteur sint o<br>laborum   | s aute iure reprehenderit in voluptate vel<br>bcaecat cupiditat non proident, sunt in cu |

11.

Wählen Sie das Notizbuch aus (Punkt 1), in dem die Notizen gesichert werden sollen (in diesem Beispiel "Sicherung eines Notizbuches", welchen in Schritt **3.** erstellt wurde) und bestätigen dies mit einem klick auf "Verschieben" (Punkt 2).

| • •      | • నర∓            |                           | OneNote                                             |                                                                           | ÷ 🖉           |
|----------|------------------|---------------------------|-----------------------------------------------------|---------------------------------------------------------------------------|---------------|
| Start    | Einfügen Zeichn  | en Ansicht 🖓 Sie wünsc    | Diesen Abschnitt in ein neues Notizbuch verschieben |                                                                           | G 🖻 Freigeben |
| Einfüger | Ausschneiden     | Calibri 🗸 20 🗸 🧮 🧸        | Hein zu sicherndes Notizbuch                        | gaben                                                                     |               |
| Ennuger  | Si Formatieren   |                           | Sicherung eines Notizbuches                         | ntig                                                                      |               |
| IIV.     | Hein zu sicherno | des Notizbuch ∨ ↓=        |                                                     |                                                                           |               |
| Q        | Abschnitt - 1    | Seite 1                   |                                                     |                                                                           |               |
| (L)      | Abschnitt - 2    | Seite 2                   |                                                     |                                                                           |               |
| Ŭ        | Abschnitt - 3    | Seite 3                   |                                                     | por incidunt ut labore et dolore VI<br>nco laboris nisi ut aliguid ex ea  | N             |
|          | Abschnitt - X    | Seite X                   |                                                     | e cillum dolore eu fugiat nulla<br>ui officia deserunt mollit anim id est |               |
|          |                  |                           |                                                     |                                                                           |               |
|          |                  |                           | Abbrech 2 Verschieben                               |                                                                           |               |
|          |                  | -                         |                                                     | ·                                                                         |               |
|          |                  |                           |                                                     |                                                                           |               |
| 2.       |                  |                           |                                                     |                                                                           |               |
| Vied     | erholen Sie      | die Schritte <b>10.</b> U | nd <b>11.</b> bis Sie alle Abschnitte gesichert     | haben.                                                                    |               |